#### CONCORSO PUBBLICO NON RISERVATO

## DOTTORATO DI RICERCA IN SCIENZE MEDICHE CLINICHE E SPERIMENTALI - 36° CICLO: ISTRUZIONI PER LA PROVA ORALE

#### NOT RESERVED SELECTION

## PHD COURSE IN CLINICAL AND EXPERIMENTAL MEDICAL SCIENCES - 36° CYCLE: INSTRUCTIONS FOR THE INTERVIEWS

La prova orale a distanza del prossimo 04/09/2020 si svolgerà con l'utilizzo della piattaforma Microsoft Teams, pertanto è necessario effettuare i seguenti adempimenti:

The oral examination for the online interview will take place on the Microsoft Teams platform on September 4, 2020, therefore, it is necessary to carefully complete the following steps:

1) Entro le ore 12:00 (CEST#) del giorno 3/09/2020 è necessario creare un account\* sul sito <u>www.microsoft.it</u> (<u>https://teams.microsoft.com/</u>), utilizzando l'indirizzo di posta elettronica comunicato nella domanda di partecipazione al concorso in oggetto, avendo cura di conservare la password che il sistema Microsoft chiederà di impostare per gli accessi futuri. L'indirizzo di posta elettronica e la password innanzi indicati costituiranno le credenziali di accesso alla piattaforma Microsoft Teams.

I candidati che siano già in possesso di un account Unicampania o altro account personale Teams possono utilizzare quest'ultimo senza bisogno di aprire un altro account. Devono però mandare la mail alla Dott.ssa Maddaloni (<u>carmela.maddaloni@unicampania.it</u>) indicando l'uso dell'account già esistente e specificando la mail utilizzata.

1) The candidates must create an account\* on the website <u>www.microsoft.it</u> (<u>https://teams.microsoft.com/</u>) by 12:00 PM (CEST#) of September 3, 2020, ensuring that they remember the password for future access to the platform. The e-mail account and the password will be used as the log-in credentials for the Microsoft Teams platform. Candidates who have already an account Unicampania or another personal account can use the latter account. They have to notify Mrs. Carmela Maddaloni (<u>carmela.maddaloni@unicampania.it</u>) that the latter account will be used for connection to the examination Team indicating the mail used to create the account.

2) Mandare una mail all'indirizzo <u>carmela.maddaloni@unicampania.it</u>, indicando l'avvenuta registrazione, dallo stesso indirizzo di posta elettronica registrato su Teams.

2) The candidates must send an e-mail to <u>carmela.maddaloni@unicampania.it</u>, specifying that the registration has been completed from the same e-mail account used during the registration.

3) Scaricare l'app Microsoft Teams o utilizzare l'app web per la partecipazione alla prova di esame a distanza.

3) Download the Microsoft Teams app in order to attend the oral examination or use the web app.

4) Alle 8:30 (CEST##) del 4/9/2020, data in cui si svolgerà la prova orale a distanza, accedere alla piattaforma Microsoft Teams, con le credenziali di cui al punto 1), selezionare il Team predisposto dalla Commissione (Prova Orale Scienze Mediche Cliniche e Sperimentali) e infine cliccare sul pulsante "PARTECIPA" visualizzabile in un apposito riquadro inerente alla "riunione" creata per sostenere la prova.

4) On September 4, 2020 at 8:30 AM (CEST##), the candidates will have to login to the Microsoft Teams platform with the credentials selected at point 1), select the Virtual class created by the Committee for the examination ( (Prova Orale Scienze Mediche Cliniche e Sperimentali) and click on "JOIN NOW", which can be seen in a box within the "Team" created for the exam.

# Armida Mucci PhD Course Coordinator

\*Per registrarsi a Teams deve effettuare i seguenti passi:

- accedere con un browser su <u>https://teams.microsoft.com</u> (meglio utilizzare Microsoft Edge o Google Chrome);

- cliccare su "Se non si ha un account, fare clic qui per crearne uno";

- inserire l'indirizzo mail inviato con la domanda di partecipazione al concorso;

- Alla domanda sullo scopo di utilizzo di Teams: selezionare la voce "per il lavoro e le organizzazioni";

- inserire una password da usare per la registrazione dell'account;

- inserire nazionalità e data di nascita;

- andare sulla casella di posta elettronica registrata, recuperare il codice ricevuto e inserirlo nella schermata di registrazione;

- inserire il captcha;

A questo punto la registrazione è conclusa e si può scegliere se scaricare l'app oppure utilizzare l'app web. Anche se compare il messaggio "Ancora non usi Teams ma puoi impostarlo per l'organizzazione" non bisogna fare nulla. Quando verrà creata la classe e verrà inserito in essa, riceverà sulla casella di posta elettronica registrata il link che le permetterà di accedere a tale classe.

La cosa importante di cui si deve accertare è che, dopo la registrazione, utilizzando l'app scaricata oppure andando su <u>https://teams.microsoft.com</u> con le credenziali registrate riesca a superare la fase di login.

- \* To register on Teams:
- Go to <a href="https://teams.microsoft.com">https://teams.microsoft.com</a> (Microsoft Edge or Google Chrome are suggested);
- Insert the e-mail address that was included in the PhD application form;
- Answer the question about how you want to use Teams: Select for WORK;
- You will be asked to provide a password;
- Select your nationality and birth date;

- Go to the e-mail account of the address provided for Teams and use the verification code received for completing the registration process;

- Insert the "captcha" if requested;

Now the registration has been completed, you can decide to access the platform through the App or the web version. The message "You are not on Teams yet but you can set it up for your organization" can be ignored. When the meeting/virtual class will be created within the examination Team, you will receive on the registered e-mail address, the link to join the Team. It is important that after registration, either through the app or the web version at <a href="https://teams.microsoft.com">https://teams.microsoft.com</a>, using the credentials chosen for the registration, the login is completed

### #Scheduled time for the different time zones

#Account Microsoft Teams - E-mail to <u>carmela.maddaloni@unicampania.it</u> CEST/CET, Central European Summer ...
12:00 Thu, Sep 3 2020
IST, India Standard Time
15:30 Thu, Sep 3 2020
TIRANA, Albania
12:00 Thu, Sep 3 2020

##Identification and Interview
CEST/CET, Central European Summer ...
08:30 Thu, Sep 4 2020
09:00 Thu, Sep 4 2020
IST, India Standard Time
12:00 Thu, Sep 4 2020
12:30 Thu, Sep 4 2020
TIRANA, Albania
08:30 Thu, Sep 4 2020
09:00 Thu, Sep 4 2020